Автоматизированная информационная система управления проектами «Flexberry Project»

## Описание функциональных возможностей и настройка системы

Листов 39

# СОДЕРЖАНИЕ

| 1. | HA         | АЗНАЧЕНИЕ СИСТЕМЫ                                               | 3      |
|----|------------|-----------------------------------------------------------------|--------|
|    | 1.1.       | Перечень объектов автоматизации и пользователей Системы         | 3      |
|    | 1.2.       | Перечень задач, решаемых с помощью Системы                      | 3      |
|    | 1.3.       | Перечень автоматизируемых функций                               | 4      |
| 2  | ОП         | исание системы                                                  | 5      |
| 2. | 011<br>0 1 |                                                                 | 5<br>E |
|    | 2.1.       | Структура Системы                                               |        |
|    | 2.2.       | Сведения о программном обеспечении Системы                      | 5      |
|    | 2.3.       | Описание функционирования Системы и ее частей                   | 6      |
| 3. | ОП         | ІИСАНИЕ ПОДСИСТЕМ                                               | 8      |
|    | 3.1.       | Описание подсистем Системы                                      | 8      |
|    | 3.         | .1.1. Единое веб-приложение                                     | 8      |
|    | 3.         | .1.2. Подсистема организации рабочих областей проектов          | 8      |
|    | 3.         | .1.3. Личный кабинет пользователя                               | 9      |
|    | 3.         | .1.4. Подсистема ведения электронных паспортов проектов         | 9      |
|    | 3.         | .1.5. Подсистема календарного планирования                      | 10     |
|    | 3.         | .1.6. Подсистема управления рисками                             | 10     |
|    | 3.         | .1.7. Подсистема отчетности и мониторинга                       | 11     |
|    | 3.         | .1.8. Подсистема хранения файлов документов                     | 11     |
|    | 3.         | .1.9. Подсистема исполнения процессов жизненного цикла проектов | 12     |
|    | 3.         | .1.10. Реестр пользователей                                     | 13     |
|    | 3.         | .1.11. Модуль администрирования                                 | 13     |
|    | 3.         | .1.12. Модуль журналирования изменений данных                   | 13     |
|    | 3.         | .1.13. Модуль нотификации пользователей                         | 13     |
|    | 3.         | .1.14. Модуль интеграции с внешними системами                   | 14     |
| 4. | HA         | АСТРОЙКИ СИСТЕМЫ                                                | 15     |
| 5. | ИН         | ІСТРУКЦИЯ ПО СОЗДАНИЮ ПРОЕКТА                                   | 18     |

## 1. НАЗНАЧЕНИЕ СИСТЕМЫ

Автоматизированная информационная система управления проектами «Flexberry Project» предназначена для автоматизации деятельности по управлению проектами, в том числе государственными программами, а также «дорожными картами» и непроектными мероприятиями.

Целью функционирования и развития Системы является сокращение трудозатрат, минимизация ошибок, повышение скорости выполнения процессов проектного управления, повышение эффективности работы исполнительных органов государственной власти за счет создания инструмента технологической поддержки проектной деятельности.

### 1.1. Перечень объектов автоматизации и пользователей Системы

Участниками проектной деятельности являются руководители функциональноцелевых/функциональных блоков, руководители исполнительных органов государственной власти, руководители, администраторы и исполнители проектов, программ, непроектных мероприятий, «дорожных карт». Так же участником может являться подразделение, осуществляющее организационно-методическое и правовое сопровождение управления проектами, программами, непроектными мероприятиями, «дорожными картами», а также мониторинг, контроль и оценку их результативности.

Объектами управления, которые отслеживаются Системой проектного управления, являются государственные программы, проекты, непроектные мероприятия, «дорожные карты».

Результатами применения автоматизированной информационной системы управления проектами «Flexberry Project» должно стать:

- Сокращение трудозатрат при выполнении процессов проектного управления органами государственной власти;
- Минимизация ошибок при выполнении процессов проектного управления органами государственной власти;
- Повышение скорости выполнения процессов проектного управления;
- Повышение эффективности работы исполнительных органов государственной власти.

#### 1.2. Перечень задач, решаемых с помощью Системы

Система обеспечивает решение следующих задач

- Управление проектами, «дорожными картами», программами, непроектными мероприятиями и портфелями проектов.
- Автоматизация процессов инициации, планирования, реализации, управления изменениями, завершения и контроля проектов, «дорожных карт», программ, непроектных мероприятий.
- Автоматизация процессов ведения систематизированного свода документов в области проектной деятельности;
- Сокращение времени поиска и предварительной обработки информации о проектах и государственных программах;
- Обеспечение возможности интеграции информационных ресурсов участников проектной деятельности с другими государственными и информационными системами;
- Формирование единого информационного пространства, содержащего сведения о проектах, государственных программах, «дорожных карт» и непроектных мероприятиях;

- Централизация, упорядочивание хранения и обновления информации о проектах, государственных программах, «дорожных карт» и непроектных мероприятиях; повышение ее достоверности и эффективности использования;
- Информационное обеспечение и поддержка процессов в области проектного управления;
- Автоматизированный контроль соблюдения сроков исполнения проектов, государственных программ, «дорожных карт» и непроектных мероприятий;
- Минимизация ошибок пользователей при работе с данными, руководителей при принятии управленческих решений, сокращение сроков принятия решений;
- Обеспечение и сокращение сроков подготовки документации и времени на согласование документов;
- Исключение дублирования информации;

### 1.3. Перечень автоматизируемых функций

Основные функции, реализуемые Системой:

- Формирование планов-графиков и паспортов проектов, «дорожных карт», программ, непроектных мероприятий.
- Отслеживание соблюдения сроков достижения вех, финансов, рисков.
- Согласование проектной документации и задач процессов.
- Управление ресурсами, систематизация ресурсов в соответствии с функционально-целевой моделью управления, ведение организационной структуры, реестра пользователей участников проектной деятельности (пользователей ИАС УП) с учетом их проектных ролей и прав доступа.
- Хранение проектной документации, организация работы с проектным контентом (документами, задачами) и процессами.
- Формирование оперативной и аналитической отчетности.
- Информирование участников проектной деятельности о ходе работ над проектами, «дорожными картами», программами, непроектными мероприятиями с использованием электронной почты и web-приложения

## 2. ОПИСАНИЕ СИСТЕМЫ

## 2.1. Структура Системы

В состав Системы входят следующие компоненты:

- 1. Единое веб-приложение
- 2. Базы данных
- 3. Интеграционный компонент
- 4. Сервис исполнения процессов

Общая функциональная архитектура представлена на рис. 2.1

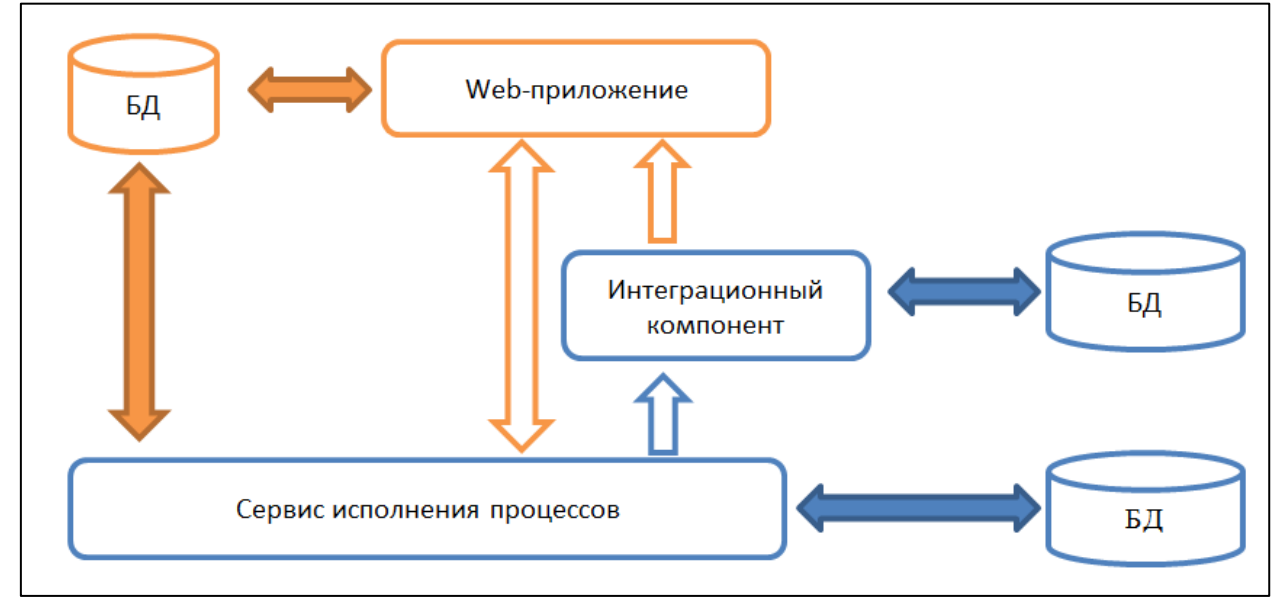

Рис. 2.1. Функциональная архитектура Системы

#### 2.2. Сведения о программном обеспечении Системы

Программное обеспечение (ПО) Системы состоит из системного и прикладного ПО, которые в свою очередь разделены на серверную и клиентскую части.

К системному относится ПО (ОС, СУБД, протоколы связи), необходимое для функционирования Системы в целом.

В состав прикладного ПО входят программы, разработанные непосредственно для реализации комплексов задач Системы.

Общая схема классификации ПО приведена на рис. 2.2.

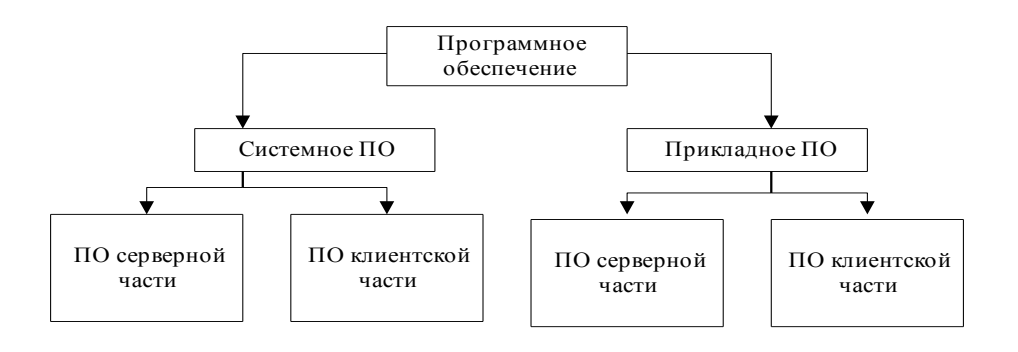

Рис. 2.2. Классификация программного обеспечения

- 1. Системное ПО:
  - 1.1. Серверная часть:
    - 1.1.1. серверная часть СУБД Postgres 9.5 или выше;
    - 1.1.2. OC Microsoft Windows Server 2008 или выше;
    - 1.1.3. Microsoft .NET Framework 4.6.1;
  - 1.2. Клиентская часть:
    - 1.2.1. Microsoft Windows 7 или выше;
    - 1.2.2. Microsoft Office 2007 или выше (не обязательно);
- 2. Прикладное ПО:
  - 2.1. Серверная часть:
    - 2.1.1. Базы данных;
    - 2.1.2. Web-приложение;
    - 2.1.3. Web-сервисы;
    - 2.1.4. Сервисы исполнения процессов;
    - 2.1.5. Сервис взаимодействия с внешними информационными системами;
  - 2.2. Клиентская часть:
    - 2.2.1. Google Chrome 40.0 и выше, или «Спутник», или Яндекс.Браузер.

#### 2.3. Описание функционирования Системы и ее частей

В состав Системы входят следующие подсистемы (модули):

- Единое веб-приложение
- Подсистема организации рабочих областей проектов
- Личный кабинет пользователя
- Подсистема ведения электронных паспортов проектов
- Подсистема календарного планирования
- Подсистема управления рисками
- Подсистема отчетности и мониторинга
- Подсистема хранения файлов документов
- Реестр пользователей
- Подсистема исполнения процессов жизненного цикла проектов
- Технические и обеспечивающие модули:
  - о Интерфейс администрирования
  - о Журналирование изменений данных системы
  - о Нотификация пользователей
  - о Интеграция с внешними системами

Единое веб-приложение является единой точкой доступа пользователей к различным функциям, данным и сервисам Системы. Веб-приложение реализует совокупность экранов и элементов управления Системы, позволяющих пользователю, осуществлять доступ к Системе через веб-браузер.

Подсистема организации рабочих областей проектов предназначена для отображения данных о любом проекте Системы и реализовано в виде страниц электронного паспорта.

Личный кабинет пользователя реализован в виде страницы веб-приложения, обеспечивающей персонифицированное представление информации для пользователей разных категорий.

Подсистема ведения электронных паспортов проектов обеспечивает возможность создания, хранения, просмотра и редактирования электронных паспортов проектов.

Информация в электронном паспорте для любого типа проектов организована в виде связанных логических блоков.

Подсистема календарного планирования в рамках электронного паспорта проекта содержит веб-интерфейс для работы с иерархической структурой работ проекта. Функционал обеспечивает формирование и отслеживание детального плана реализации проекта.

Подсистема управления рисками обеспечивает возможность создания и отслеживания реестров рисков в рамках блока «Риски» электронного паспорта проекта. Реестр рисков организован в виде списка, ограниченного проектом, в рамках которого он отображается.

Подсистема отчетности и мониторинга обеспечивает формирование аналитической и регламентной отчетности на основании занесенных в Систему данных.

Подсистема хранения файлов документов обеспечивает хранение, структурирование и сопоставление с данными Системы файлов, загружаемых пользователями в рамках участия в проектной деятельности.

Подсистема исполнения процессов жизненного цикла проектов обеспечивает функционирование бизнес-процессов, выполняемых на отдельных этапах жизненного цикла проекта. Система обеспечивает возможность изменения логики процессов с помощью инструментов, позволяющих редактировать схемы процессов и свойства входящих в их состав активностей.

Реестр пользователей предназначен для работы со списком пользователей Системы. Каждая запись реестра предоставляет собой карточку пользователя.

Модуль администрирования обеспечивает выполнение следующих функций:

- Создание новых пользователей в системе, заполнение профиля пользователя, изменение данных профиля пользователя, удаление данных пользователя.
- Определение ролей с назначением полномочий.
- Разграничение прав доступа к данным и функциям Системы.
- Ведение и актуализация справочников и классификаторов.
- Просмотр журналов изменений.
- Просмотр, отслеживание, прекращение запущенных пользователями процессов.

Модуль журналирования изменений данных системы обеспечивает контроль и фиксацию изменений в Системе, выполняемых пользователями, хранение информации по изменениям и регламентированный доступ к ней.

Модуль нотификации пользователей обеспечивает своевременное извещение пользователей о необходимости выполнения действий в Системе с использованием электронной почты.

Модуль интеграции с внешними системами осуществляет информационный обмен посредством отсылки и приема электронным сервисом участника информационного обмена асинхронных сообщений. Асинхронное взаимодействие подразумевает под собой наличие у сервиса возможности в различные не зависящие друг от друга моменты времени осуществлять как отправку, так и прием сообщений.

## 3. ОПИСАНИЕ ПОДСИСТЕМ

### 3.1. Описание подсистем Системы

#### 3.1.1. Единое веб-приложение

Единое веб-приложение является единой точкой доступа пользователей к различным функциям, данным и сервисам Системы. Веб-приложение реализует совокупность экранов и элементов управления Системы, позволяющих пользователю, осуществлять доступ к Системе через веб-браузер.

С помощью единого веб-приложения пользователям Системы доступны следующие возможности:

- Отображение текущего пользователя системы
- Отображение текущего местоположения в структуре страниц веб-приложения
- Навигация по разделам веб-приложения с использованием бокового навигационного элемента.
- Отображение реестров, списков и форм объектов, обрабатываемых Системой
- Просмотр и изменение данных объектов Системы
- Работа с задачами бизнес-процессов
- Формирование отчетов.
- Управление отдельными элементами Системы через административный интерфейс.

В навигационной структуре веб-приложения выделены следующие функциональные разделы:

- Главная страница, содержащая общую информацию о системе и ссылки на ее разделы.
- Блок «Личный кабинет», содержащий информацию об участии пользователя в проектной деятельности.
- Реестр проектов, содержащий список проектов системы.
- Центр отчетов.
- Центр документов.
- Блок администрирования.

#### 3.1.2. Подсистема организации рабочих областей проектов

Подсистема организации рабочих областей проектов предназначена для отображения данных о любом проекте Системы и реализовано в виде страниц электронного паспорта.

Подсистема предоставляет пользователям следующие возможности:

- Отображение сводной информации по проекту
- Отображение сведений о проекте в зависимости от его типа
- Отображение календарного плана проекта
- Отображение данных о жизненном цикле проекта
- Отображение реестра рисков проекта.
- Отображение связанных с проектом документов
- Отображение участников проекта и их ролей.
- Формирование печатного паспорта проекта

#### 3.1.3. Личный кабинет пользователя

Личный кабинет пользователя реализован в виде страницы веб-приложения, обеспечивающей персонифицированное представление информации для пользователей разных категорий.

Личный кабинет предоставляет следующие возможности, сгруппированные по блокам:

- Блок статистической информации о количестве назначенных пользователю задач процессов, задач плана, вех, активных рисков.
- Блок отображения перечня доступных пользователю проектов, участником которых он является, с указанием наименования и роли, а также возможность открыть электронный паспорт проекта.
- Блок отображения перечня задач и вех, на которые назначен пользователь, с указанием сроков выполнения и возможностью открыть карточки соответствующих элементов. В перечне задач и вех реализована возможность маркировки достигнутых вовремя, достигнутых с нарушением сроков и просроченных вех.
- Блок отображения перечня поступивших задачах процессов.
- Блок отображения перечня назначенных активных рисков с возможностью открыть карточки соответствующих элементов.
- Блок отображения информация о необходимости и сроках формировании документов оперативного планирования с указанием наименования периода, типа документа (Отчет за период, План на период), дат начала и окончания периода, даты закрытия периода, результата формирования отчета.

#### 3.1.4. Подсистема ведения электронных паспортов проектов

Подсистема ведения электронных паспортов проектов обеспечивает возможность создания, хранения, просмотра и редактирования электронных паспортов проектов. Информация в электронном паспорте для любого типа проектов организована в виде связанных логических блоков:

- Блок «Основные сведения», содержащий:
  - о Полное наименование.
  - о Краткое наименование.
  - о Номер.
  - о Цель.
  - о Заказчик.
  - Наименование целевого направления.
  - о Уровень контроля.
  - о Ответственный исполнитель.
  - ФИО руководителя проекта.
  - о Администратор проекта.
- Блок «Задачи», содержащий список задач проекта.
- Блок «План», содержащий календарный план в виде иерархической структуры мероприятий, работ и вех проекта, формируемый с использованием подсистемы календарного планирования.
- Блок «Финансирование», содержащий сведения о финансировании проекта.
- Блок «Показатели», содержащий список показателей проекта.
- Блок «Рабочая группа», содержащий сведения о составе участников проекта.
- Блок «Риски», содержащий реестр рисков проекта формируемый подсистемой управления рисками.

- Блок «Документы», содержащий структуру файлов и папок, сопоставленных с проектом и формируемую с помощью подсистемы хранения файлов документов.
- Блок «Процессы», содержащий сведения о текущем состоянии жизненного цикла, а также процессах выполняемых или завершенных по соответствующему проекту, формируемый с помощью подсистемы исполнения бизнес-процессов.

При вводе данных обеспечивается контроль обязательности отдельных атрибутов и форматно-логический контроль вводимых данных.

Также существует возможность формирования печатной формы паспорта в зависимости от типа проекта.

#### 3.1.5. Подсистема календарного планирования

Подсистема календарного планирования в рамках электронного паспорта проекта содержит веб-интерфейс для работы с иерархической структурой работ проекта. Функционал обеспечивает формирование и отслеживание детального плана реализации проекта, в т.ч.:

- Работу с отдельными элементами плана задачами плана проекта.
- Ввод и хранение атрибутов задач плана:
  - о Наименование.
  - о Идентификатор.
  - о Порядковый номер в структуре плана.
  - о Плановые даты начала и окончания.
  - о Фактические даты начала и окончания.
  - о Процент завершения.
  - о Перечень исполнителей из числа участников проекта.
  - о Ответственный исполнитель.
  - о Признак вехи проекта.
  - о Уровень вехи
  - о Признак узловой задачи.
  - о Комментарий.
  - о Перечень портфелей задач для отслеживания хода выполнения работ, выбираемый из соответствующего справочника.
  - о Главный распорядитель бюджетных средств.
- При вводе данных обеспечивается контроль обязательности отдельных атрибутов и форматно-логический контроль вводимых данных.
- Создание структурной декомпозиции работ, мероприятий и вех. Определение связей между задачами типа родитель-потомок.
- Определение последовательности выполнения задач, создание связей между задачами типа предшественник-последователь.
- Сохранение базового плана проекта.
- Отображение диаграммы Ганта, и анализ выполнения плана на основе заданных базовых значений.
- Формирование плана по шаблону, включающего в себя структурированный перечень работ.

#### 3.1.6. Подсистема управления рисками

Подсистема управления рисками обеспечивает возможность создания и отслеживания реестров рисков в рамках блока «Риски» электронного паспорта проекта. Реестр рисков организован в виде списка, ограниченного проектом, в рамках которого он отображается.

В рамках реестра реализованы следующие функции:

- Поиск, фильтрация и сортировка рисков по отображаемым атрибутам
- Регистрация нового риска (создание карточки риска).
- Просмотр карточки риска и изменение атрибутов риска.

Карточка риска обеспечивает создание, сохранение, редактирование и просмотр сведений о риске, в т.ч.:

- Наименование риска.
- Ответственный за снятие/минимизацию риска, выбираемый из списка рабочей группы проекта.
- Оценка в процентах вероятности возникновения и влияния риска.
- Текстовое описание действий по снятию риска.
- Прикрепление файлов документов к карточке риска.
- Выбор перечня задач плана-графика проекта, связанных с риском.
- Признак актуальности риска
- Признак осуществления риска.

При вводе данных обеспечивается контроль обязательности отдельных атрибутов и форматно-логический контроль вводимых данных.

#### 3.1.7. Подсистема отчетности и мониторинга

Подсистема отчетности и мониторинга обеспечивает формирование аналитической и регламентной отчетности на основании занесенных в Систему данных.

Оформление печатных форм отчетов соответствует нижеперечисленным требованиям:

- Заголовок и подзаголовок отчета: выравнивание по центру, шрифт заголовка: Times New Roman, полужирный, размер шрифта – 14;
- Шрифт отчета: Times New Roman, размер шрифта 14;
- Отчет оформляется в формате А4.
- Требования к полям документов:
  - о При оформлении отчета в альбомном формате верхнее поле 2,5 см, левое и правое по 2 см, нижнее 1,5 см.
  - При оформлении отчета в книжном формате левое поле 2,5 см, верхнее и нижнее по 2 см, правое 1,5 см.
- В строке заголовков таблицы выравнивание по центру.
- Строка заголовков таблицы повторяется на каждой странице.
- Присутствует нумерация страниц вверху страницы, по центру, первая страница без номера.

Подсистема отчетности обеспечивает возможность автоматизации операции по формированию отчетов «План на период» и «Отчет за период» за каждый отчетный период и размещения сформированных документов в соответствующих папках блока «Документы» электронного паспорта проекта. Автоматизированное формирование Отчетов за период и Планов на период осуществляется по проектам с типом «дорожная карта», «проект», «непроектное мероприятие», «подпрограмма государственной программы» и доступен только Руководителю и Администратору проекта.

#### 3.1.8. Подсистема хранения файлов документов

Подсистема хранения файлов документов обеспечивает хранение, структурирование и сопоставление с данными Системы файлов, загружаемых пользователями в рамках участия в проектной деятельности Подсистема обеспечивает:

- Загрузку файлов в Систему через соответствующий визуальный интерфейс в браузере.
- Централизованное хранение файлов, загружаемых в Систему.
- Сопоставление загруженных файлов с отдельными элементами Системы
- Отображение файлов в настраиваемой структуре папок в следующих разделах Системы:
  - Центр документов, отображающий файлы, не сопоставленные с конкретными элементами системы
  - о Блок «Документы» электронного паспорта проекта, отображающий файлы, сопоставленные с элементами соответствующего проекта.
- Поиск и сортировка файлов в списках по отображаемым атрибутам
- Выгрузка файлов по запросу пользователя

Подсистема обеспечивает возможность хранения основных атрибутов загружаемых в Систему файлов:

- Наименование
- Дата создания
- Автор
- Место размещения документа

#### 3.1.9. Подсистема исполнения процессов жизненного цикла проектов

Подсистема исполнения процессов жизненного цикла проектов обеспечивает функционирование бизнес-процессов, выполняемых на отдельных этапах жизненного цикла проекта. Система обеспечивает возможность изменения логики процессов с помощью инструментов, позволяющих редактировать схемы процессов и свойства входящих в их состав активностей.

На протяжении всего жизненного цикла проект проходит ряд последовательных этапов от инициации до полного завершения:

- Инициация.
- Планирование.
- Исполнение.
- Завершение.

На этапе инициации определяются основные параметры проекта: цели, задачи, сроки, организационная структура.

На этапе планирования формируется план-график проекта, назначаются ответственные за реализацию мероприятий, планируются затраты, выстраивается иерархическая структура работ, определяются риски, связи и зависимостей между задачами.

На этапе исполнения участники проектной деятельности реализуют запланированные мероприятия по достижению вех и отчитываются о достигнутых результатах.

На этапе исполнения также осуществляется согласование возможности изменения проекта, внесение изменений и согласование внесенных изменений.

На этапе завершения осуществляется приемка конечного результата проекта либо его прекращение или приостановление. Приостановление проекта означает его досрочное завершение с возможностью последующего возобновления. Прекращение проекта означает его досрочное завершение без возможности возобновления. Причинами для прекращения или приостановления служат ситуации, возникающие в ходе реализации проекта, в результате которых он не может продолжаться Подсистема обеспечивает исполнение бизнес-процессов, соответствующих этапам жизненного цикла проектов:

- Разработка
- Внесение изменений
- Отчетность по исполнению

#### 3.1.10. Реестр пользователей

Реестр пользователей предназначен для работы со списком пользователей Системы. Каждая запись реестра предоставляет собой карточку пользователя, содержащую следующие данные:

- ФИО.
- Логин пользователя.
- Состояние учетной записи, поле для выбора значения из списка.
- Адрес электронной почты.
- Место работы.
- Отметка пользователя как ответственного за проектное управление.
- Группа безопасности в Системе, выбирается из справочника Системы.
- Дата и время последнего подключения к Системе

#### 3.1.11. Модуль администрирования

Модуль администрирования обеспечивает выполнение следующих функций:

- Создание новых пользователей в системе, заполнение профиля пользователя, изменение данных профиля пользователя, удаление данных пользователя.
- Определение ролей с назначением полномочий.
- Разграничение прав доступа к данным и функциям Системы.
- Ведение и актуализация справочников и классификаторов.
- Просмотр журналов изменений.
- Просмотр, отслеживание, прекращение запущенных пользователями процессов.

Функции администрирования доступны только пользователям, входящим в группу полномочий администраторов Системы.

#### 3.1.12. Модуль журналирования изменений данных

Модуль журналирования изменений данных системы обеспечивает контроль и фиксацию изменений в Системе, выполняемых пользователями, хранение информации по изменениям и регламентированный доступ к ней.

Модуль обеспечивает выполнение следующих функций:

- Фиксация факта внесения изменений в данные системы
- Сохранение данных о наименования измененного объекта, пользователя, вносившего изменения, даты и времени внесения изменений.
- Возможность просмотра журналов изменений в виде списка.
- Поиск и сортировка данных по отображаемым списке атрибутам.

#### 3.1.13. Модуль нотификации пользователей

Модуль нотификации пользователей обеспечивает своевременное извещение пользователей о необходимости выполнения действий в Системе с использованием электронной почты.

Подсистема обеспечивает выполнение следующих функций:

• Извещение пользователей о поступлении задачи процесса по электронной почте.

- Извещение пользователей по электронной почте о приближении срока занесения информации о выполнении вехи. Уведомление представляет собой электронное письмо с вложением в формате pdf. В файле вложения содержится информация о предстоящем исполнении вех и о недостигнутых вехах прошлых периодов. Содержание присылаемой информации зависит от проектной роли:
  - о Исполнители получают уведомления о вехах, находящихся на исполнении в ближайшие дни.
  - Руководители и администраторы получают уведомления о вехах, запланированных на данный период по проектам, руководителем или администратором которых они являются.

#### 3.1.14. Модуль интеграции с внешними системами

Модуль интеграции с внешними системами осуществляет информационный обмен посредством отсылки и приема электронным сервисом участника информационного обмена асинхронных сообщений. Асинхронное взаимодействие подразумевает под собой наличие у сервиса возможности в различные не зависящие друг от друга моменты времени осуществлять как отправку, так и прием сообщений.

Для этого каждый сервис имеет две составляющих:

- Субсервис входящих сообщений. Используется для приема сообщений. Принятыми могут быть запросы данных и сообщения, запрос на которые был отправлен ранее.
- Субсервис исходящих сообщений. Используется для отсылки сообщений. В рамках данного субсервиса могут быть отосланы данные в ответ на запрос другого участника информационного обмена, либо самостоятельно запрошены данные у другого участника.

## 4. НАСТРОЙКИ СИСТЕМЫ

Функциональные настройки системы доступны в разделе «Администрирование» (Рис. 4.2), расположенном в карте сайта.

Для доступа к функциональным настройкам системы необходимо:

- 1. Войти в Системы под правами администратора;
- 2. Перейти к раздел «Администрирование», расположенном в меню Системы (Рис. 4.1).

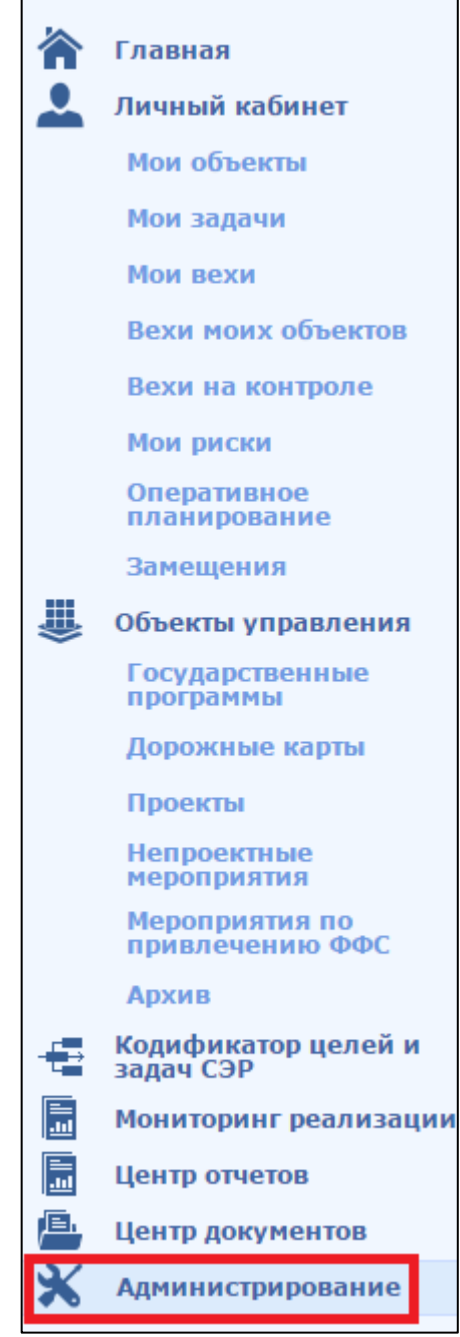

Рис. 4.1. Настройки Системы

| Управление | е пользователями                     |    |                               |
|------------|--------------------------------------|----|-------------------------------|
|            | Участники проектной деятельности     |    | 😫 Замещения                   |
|            | Проектные роли                       |    |                               |
|            | Ресурсы                              |    |                               |
|            | Оргединицы                           |    |                               |
| Управление | е полномочиями                       |    |                               |
|            | Пользователи                         |    | 🚼 Категории                   |
|            | Роли                                 |    | Категории типов               |
| 1          | Классы                               |    | Наборы полномочий             |
|            | Операции                             |    |                               |
| Настройка  | объектов управления                  |    |                               |
|            | Все объекты управления               | Г  | 🗃 Типы объекта управления     |
|            | Возврат извлеченных объектов управле | ия | 🔳 Статусы объекта управления  |
|            | Источники финансирования             |    | 🔲 Тип задачи                  |
|            | Период                               |    | 📕 Шаблоны объектов управления |
|            | Отчёты оперативного планирования     |    | Страница скрытых отчетов      |
|            |                                      |    | Настройки версионирования     |
| Справочник | ки                                   |    |                               |
|            |                                      |    |                               |
|            | Показатели                           |    | Јоклад губернатора            |
|            | Единицы измерения                    |    | Тункт программы СЭР           |
|            | Уровень контроля                     |    | Тункт стратегии СЭР           |
| E          | Указ президента РФ                   |    | (одификатор целей и задач СЭР |
|            | Послание президента РФ               |    | Іортфель направлений          |
| )<br>      | Тип оргединицы                       |    |                               |
| Системное  |                                      |    |                               |
|            | Администрирование файлов             |    | Этчеты                        |
|            | Лог                                  |    | Список процессов              |
|            | Версии сборок                        |    | Экспорт                       |
|            |                                      |    | 1ониторинг работы системы     |

Рис. 4.2. Настройки Системы

Назначение настроек системы:

Управление пользователями:

- Участники проектной деятельности список сотрудников, задействованных в проектной деятельности. Используется для заполнения рабочей группы проекта и указания ответственных лиц.
- *Проектные роли* перечень проектных ролей, которые может занимать сотрудник в рамках проектов. Используется при формировании проектной группы проекта.
- Ресурсы перечень ресурсов, которые могут быть использованы при реализации проектов. Ресурсы могут быть как человеческими, так и материальными. Используется при формировании плана-графика проекта для выбора требуемых ресурсов для задачи.
- Оргединицы иерархическая структура подразделений и отделов, участвующих в проектной деятельности. Используется при формировании проектной группы проекта и заполнении данных о проекте (в качестве исполнителя или ответственного)

#### Управление полномочиями:

- *Пользователи* – реестр пользователей Системы. Используется для предоставления доступа сотрудникам и настройки их прав доступа.

#### Настройка объектов управления:

- Источники финансирования перечень возможных источников финансирования проектов и их мероприятий. Используется при заполнении данных о бюджете проекта.
- Период иерархический список необходимых для анализа периодов (год\месяц).
   Используется при занесении плановых и фактических значений показателей и бюджетов.
- Типы объектов управления возможные типы проектов, доступные в системе. Используется при работе с реестром проектов для логического разделения различных видов проектов.
- Статусы объектов управления перечень возможных статусов, которые могут принимать проекты в рамках жизненного цикла. Используется при организации процессов жизненного цикла.
- *Типы задач* возможные виды задач календарного плана проекта. Используется при занесении плана-графика.

#### Справочники:

- Показатели перечень унифицированных показателей проектов. Используется при заполнении данных о показателях проекта для исключения дублирования данных и повышения скорости внесения информации.
- Единицы измерения перечень возможных единиц измерения показателей.
   Используется при заполнении данных о показателях проекта для исключения дублирования данных и повышения скорости внесения информации.
- Уровень контроля возможные уровни контроля проектов, доступные в системе. Используется при заполнении данных о проекте для указания необходимый уровень контроля.
- Указ президента РФ реестр указов президента РФ, на достижение которых направлен тот или иной проект в Системе. Используется при заполнении данных о проекте.
- Послание президента РФ реестр посланий президента РФ, на достижение которых направлен тот или иной проект в Системе. Используется при заполнении данных о проекте.
- Тип оргединицы возможные типы структурных подразделений и отделов, участвующих в проектной деятельности. Используется при заполнении данных об организационной структуре.
- Доклад губернатора реестр докладов губернатора, на достижение которых направлен тот или иной проект в Системе. Используется при заполнении данных о проекте.
- Пункт программы СЭР реестр пунктов программы социально-экономического развити, на достижение которых направлен тот или иной проект в Системе. Используется при заполнении данных о проекте.
- Пункт стратегии СЭР реестр пунктов стратегии социально-экономического развити, на достижение которых направлен тот или иной проект в Системе. Используется при заполнении данных о проекте.
- *Портфель направлений* реестр приоритетных направлений для объединения проектов в портфели. Используется при заполнении данных о проекте.

## 5. ИНСТРУКЦИЯ ПО СОЗДАНИЮ ПРОЕКТА

Основной целью внедрения проектного управления является повышение эффективности работы организации за счет автоматизации бизнес-процессов управления проектами, в т.ч.:

- Сокращение трудозатрат, минимизация ошибок и повышение скорости выполнения процессов проектного управления.
- Накопление, хранение и обработка информации и знаний в области проектного управления.
- Обеспечение достижения целей и результатов предприятия путем планирования, организации и контроля трудовых, финансовых и материально-технических ресурсов проектов.
- Соблюдение и сокращение сроков достижения результатов.
- Повышение эффективности использования ресурсов.
- Прозрачность, обоснованность и своевременность принимаемых решений.
- Повышение эффективности межуровневого взаимодействия, за счет использования единых подходов проектного управления, установления единых стандартов оформления проектных документов.

Для того, чтобы создать проект. Необходимо создать тип проекта и всех пользователей, связанных с этим проектом. Для создания типа проекта необходимо заполнить раздел Администрирования «Тип проекта». Для создания пользователей раздел «Пользователи».

Сначала рассмотрим раздел «Тип проекта».

Рисунок 5.1

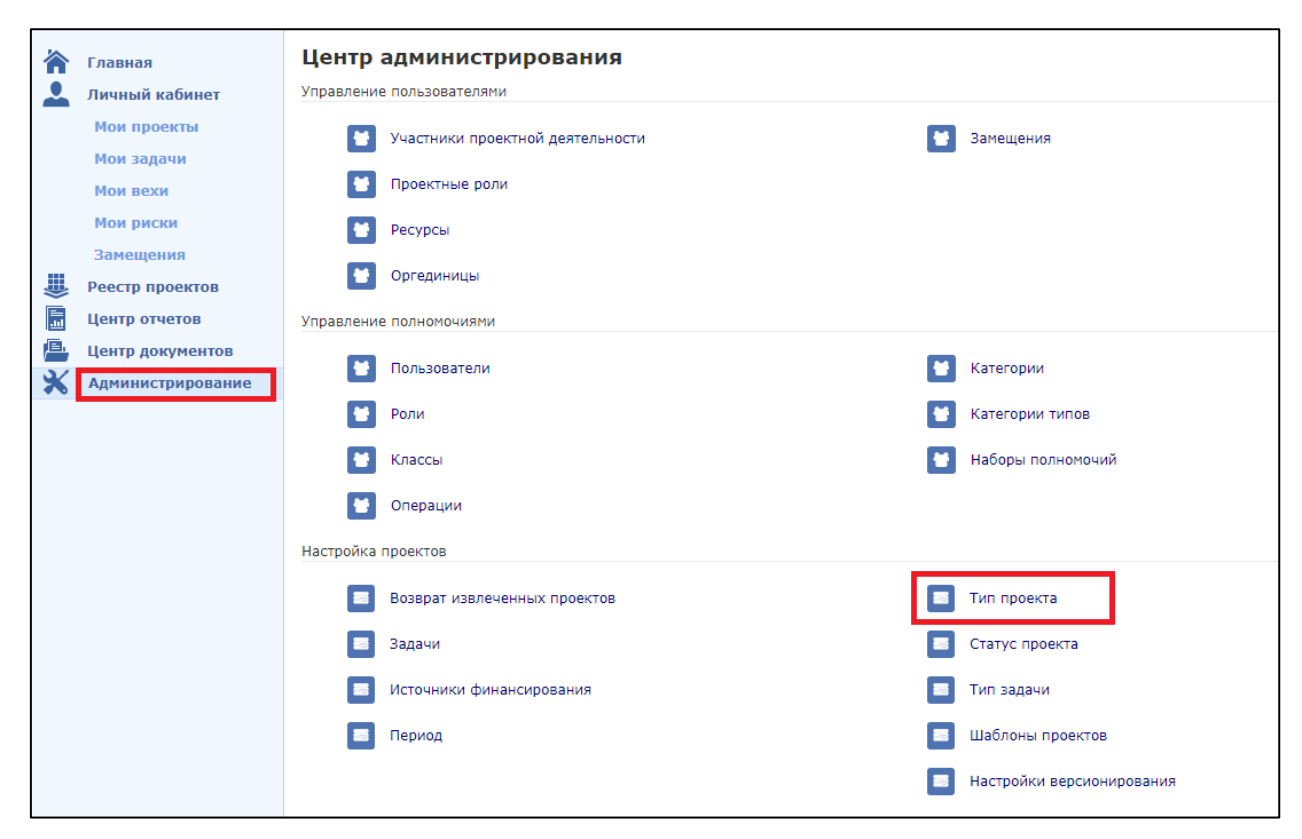

Рисунок 5.1. Тип проекта.

После перехода в раздел «Тип проекта», откроется окно, изображенное на Рисунок 5.2. Для того, чтобы создать новый тип проекта, нажмите на кнопку «Создать».

| <ul> <li>Главная</li> <li>Личный кабинет</li> <li>Мои проекты</li> <li>Мои задачи</li> </ul> | Типы проектов<br>Показывать неактуальные<br>◊ 耐 щ ▼ ♀▼ ♡ ♡₂▼ Q Создать |  |
|----------------------------------------------------------------------------------------------|------------------------------------------------------------------------|--|
| Мои вехи<br>Мои риски                                                                        | 🕞 🗓 🖯 Наименование Описание                                            |  |
| Замещения                                                                                    | 🗌 🖉 Проект                                                             |  |
| Реестр проектов                                                                              | ← → Результаты 1 – 1 из 1 1                                            |  |

Рисунок 5.2. Форма Типы проектов.

Далее заполните все поля, выделенные красным на Рисунок 5.3.

| Тип проекта                          |                      |
|--------------------------------------|----------------------|
| Общее Соответствие статус            | хов Страницы проекта |
| Наименование                         | *                    |
| Наименование в родительном<br>падеже |                      |
| Наименование в винительном падеже    |                      |
| Описание                             |                      |
| Шаблон                               | ····×                |
| Управляется процессом                |                      |
| Код                                  |                      |
| Актуально                            |                      |

Рисунок 5.3. Форма создания типа проекта.

После заполнения всех полей на вкладке «Общие», перейдите на вкладку «Соответствие статусов». Рисунок 5.4. В открывшемся окне выберете необходимый статус, он отобразится в окне «Тип проекта» в столбце «Статус».

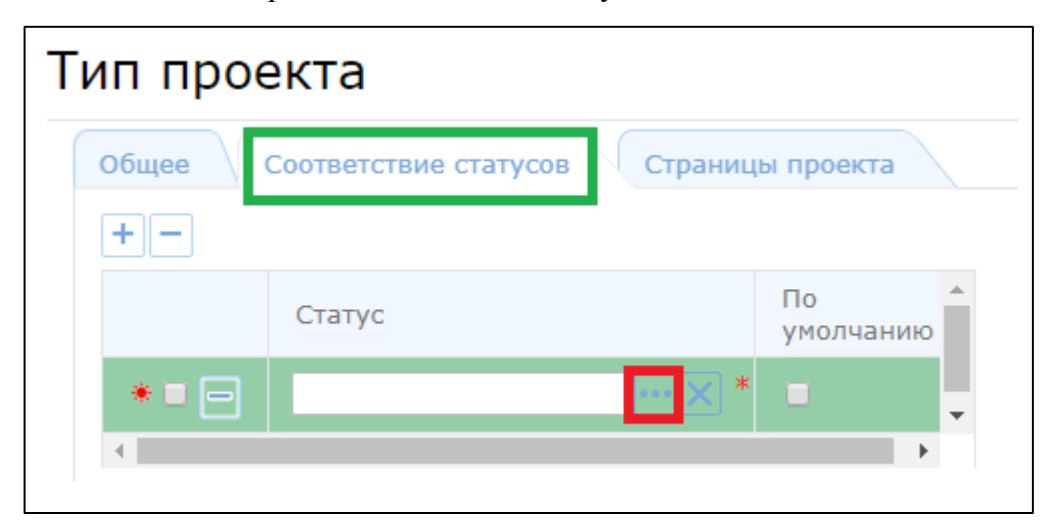

Рисунок 5.4. Выбор статусов для типа проекта.

После выбора статусов на вкладке «Соответствие статусов» и заполнения всех необходимых строк на вкладке «Общее» нажмите на кнопку в правом верхнем углу «Сохранить и закрыть». Рисунок 5.5.

| Тип проекта                       |                      |  |
|-----------------------------------|----------------------|--|
| Общее Соответствие статус         | сов Страницы проекта |  |
| Наименование                      | Проект               |  |
| Наименование в родительном падеже | Проекта              |  |
| Наименование в винительном падеже | Проект               |  |
| Описание                          |                      |  |
| Шаблон                            | X                    |  |
| Управляется процессом             |                      |  |
| Код                               |                      |  |
| Актуально                         |                      |  |
|                                   |                      |  |

Рисунок 5.5. Сохранение созданного типа проекта.

Далее необходимо заполнить раздел Администрирования «Пользователи». Рисунок 5.6.

|    | Главная           | Центр администрирования            |
|----|-------------------|------------------------------------|
| 2  | Личный кабинет    | Управление пользователями          |
|    | Мои проекты       | 😁 Участники проектной деятельности |
|    | Мои задачи        |                                    |
|    | Мои вехи          | 😁 Проектные роли                   |
|    | Мои риски         | 💓 Ресурсы                          |
|    | Замещения         | <b>m</b> .                         |
| ₩  | Реестр проектов   | Оргединицы                         |
|    | Центр отчетов     | Управление полномочиями            |
| e. | Центр документов  |                                    |
| ×  | Администрирование | Пользователи                       |
|    |                   | 😁 Роли                             |
|    |                   | 🚼 Классы                           |
|    |                   | 🐸 Операции                         |
|    |                   | Настройка проектов                 |
|    |                   |                                    |

Рисунок 5.6. Раздел Администрирования «Пользователи».

В открывшейся форме Рисунок 5.7, заполните все необходимые поля. Пример заполнения данной формы представлен на Рисунок 5.8.

| Пользователь                                        |        |   |  |  |  |  |
|-----------------------------------------------------|--------|---|--|--|--|--|
| Логин                                               |        |   |  |  |  |  |
| Пароль                                              | ۵      |   |  |  |  |  |
| Фамилия                                             |        | * |  |  |  |  |
| Имя                                                 |        | * |  |  |  |  |
| Отчество                                            |        | * |  |  |  |  |
| Участник проектной<br>деятельности                  | ···· X |   |  |  |  |  |
| E-mail                                              |        | * |  |  |  |  |
| Последний вход в систему                            |        |   |  |  |  |  |
| Активен                                             |        |   |  |  |  |  |
| Создать ресурс и участника<br>проектной дятельности | 8      |   |  |  |  |  |
| Телефон                                             |        |   |  |  |  |  |
| Должность                                           |        |   |  |  |  |  |
| Место работы                                        |        | * |  |  |  |  |
|                                                     |        |   |  |  |  |  |

Рисунок 5.7. Форма заполнения нового пользователя.

|                      |                                                                                                    |                                                                                                    | P                                                                                                    | ×                                                                                                    |
|----------------------|----------------------------------------------------------------------------------------------------|----------------------------------------------------------------------------------------------------|----------------------------------------------------------------------------------------------------|----------------------------------------------------------------------------------------------------|
| Petrova              |                                                                                                    |                                                                                                    |                                                                                                    |                                                                                                    |
| •••                  |                                                                                                    |                                                                                                    |                                                                                                    |                                                                                                    |
| Петрова              |                                                                                                    |                                                                                                    |                                                                                                    |                                                                                                    |
| Любовь               |                                                                                                    |                                                                                                    |                                                                                                    |                                                                                                    |
| Николаевна           |                                                                                                    |                                                                                                    |                                                                                                    |                                                                                                    |
| Иванов Иван Иванович |                                                                                                    |                                                                                                    |                                                                                                    |                                                                                                    |
| petrova@ics.perm.ru  |                                                                                                    |                                                                                                    |                                                                                                    |                                                                                                    |
|                      |                                                                                                    |                                                                                                    |                                                                                                    |                                                                                                    |
| 2                    |                                                                                                    |                                                                                                    |                                                                                                    |                                                                                                    |
| Ø                    |                                                                                                    |                                                                                                    |                                                                                                    |                                                                                                    |
| 895695759635         |                                                                                                    |                                                                                                    |                                                                                                    |                                                                                                    |
|                      |                                                                                                    |                                                                                                    |                                                                                                    |                                                                                                    |
| ООО Инструкция … 🗙   |                                                                                                    |                                                                                                    |                                                                                                    |                                                                                                    |
|                      | etrova<br>•• ©<br>leтрова<br>lюбовь<br>lиколаевна<br>lванов Иван Иванович<br>etrova@ics.perm.ru<br>@<br>0<br>0<br>0<br>000 Инструкция | etrova<br>•• ©<br>Ieтрова<br>Iюбовь<br>Iиколаевна<br>Iванов Иван Иванович ••• ×<br>etrova@ics.perm.ru<br>©<br>0<br>0<br>0<br>0<br>0<br>0<br>0<br>0<br>0<br>0<br>0<br>0<br>0 | еtrova<br>•• • •<br>terposa<br>loбовь<br>lukoлаевна<br>laвнов Иван Иванович ••• ×<br>etrova@ics.perm.ru<br>••• ×<br>••• ×<br>••• × | etrova         ••         ••         Iterposa         Iterposa         Iterosa |

Рисунок 5.8. Пример создания нового пользователя.

После Заполнения всех необходимых строк, нажмите «Сохранить и закрыть».

Добавленного пользователя можно увидеть в разделе «Пользователи». Рисунок 5.9

|                                                                      | Пользователи                      |                                                   |                                                                           |  |  |  |  |
|----------------------------------------------------------------------|-----------------------------------|---------------------------------------------------|---------------------------------------------------------------------------|--|--|--|--|
| Ф 🛅 Щ ▼ 🦞 ▼ 🏹 🖓 ▼ Q Создать                                          |                                   |                                                   |                                                                           |  |  |  |  |
| Фамилия                                                              | Имя                               | Отчество                                          | Участник проектной<br>деятельности                                        |  |  |  |  |
| Иванов                                                               | Иван                              | Иванович                                          |                                                                           |  |  |  |  |
| Петрова                                                              | Любовь                            | Николаевна                                        | Иванов Иван Иванович                                                      |  |  |  |  |
| <ul> <li>✓ → Результаты 1 – 2 из 2 1</li> <li>Строк: 10 ▼</li> </ul> |                                   |                                                   |                                                                           |  |  |  |  |
|                                                                      | ъ<br>Фамилия<br>Иванов<br>Петрова | ъ<br>Фамилия Имя<br>Иванов Иван<br>Петрова Любовь | рамилия Имя Отчество<br>Иванов Иван Иванович<br>Петрова Любовь Николаевна |  |  |  |  |

Рисунок 5.9. Просмотр добавленного пользователя.

Перейдем непосредственно к созданию проекта.

Нужно перейти в раздел «Реестр проектов» и нажать кнопку «Создать». Рисунок 5.10.

| ≡                                                                                                    | Навигация         | 🧯 Систе        | ма управления г    | іроектами    |                |                   | Р          | M-test-ap   1 И | ванов Иван Ие | занович 🗸 |
|----------------------------------------------------------------------------------------------------|-------------------|----------------|--------------------|--------------|----------------|-------------------|------------|-----------------|---------------|-----------|
| Главная<br>Личный кабинет<br>Мои проекты<br>Мои задачи<br>Мои задачи<br>Мои задачи<br>Мои задачи<br>Мои задачи<br>Мои задачи<br>Мои задачи<br>Мои задачи<br>Мои проектов<br>Мои задачи<br>Мои задачи |                   |                |                    | 7∠▼ Q Созда  | ть             |                   |            |                 |               |           |
|                                                                                                    | Мои вехи          | € @ 0          | 1 Номер            | Наименование | Описание       | Дата<br>инициации | Начало     | Окончание       | Приоритет     | Тип проек |
|                                                                                                    | мои риски         |                | 4                  | Тест         |                | 03.11.2017        | 03.11.2017 |                 | 0             | Проект    |
|                                                                                                    | замещения         |                | 5                  | Test         | 11111111111111 | 03.11.2017        | 03.11.2017 | 01.11.2019      | 0             | Проект    |
| ₩                                                                                                    | Реестр проектов   | 4              |                    |              |                |                   |            |                 |               | E.        |
| E II                                                                                                    | Центр отчетов     | $\leftarrow$ - | → Результаты 1 – 2 | из 2 1       |                |                   |            |                 | Ст            | рок: 10 🔻 |
| μ.                                                                                                    | Центр документов  |                |                    |              |                |                   |            |                 |               |           |
| ⋇                                                                                                    | Администрирование |                |                    |              |                |                   |            |                 |               |           |

Рисунок 5.10. Создание проекта.

В открывшемся окне, необходимо заполнить строки, помеченные звёздочкой. Рисунок 5.11.

| Новый проект         |         |  |  |  |  |
|----------------------|---------|--|--|--|--|
|                      |         |  |  |  |  |
| Тип проекта          | *       |  |  |  |  |
| Наименование проекта | *       |  |  |  |  |
| Руководитель         | ···· ×* |  |  |  |  |
| Описание             |         |  |  |  |  |

Рисунок 5.11. Окно создания проекта.

Заполните поля и нажмите на кнопку «Сохранить». Рисунок 5.12.

| Новый проект         | ×                     |
|----------------------|-----------------------|
|                      |                       |
| Тип проекта          | Проект                |
| Наименование проекта | Проект для инструкции |
| Руководитель         | Иванов Иван Иванович  |
| Описание             |                       |
|                      |                       |

Рисунок 5.12. Сохранение созданного проекта.

Для дальнейшего заполнений сведений о проекте необходимо создать возможные статусы проекта. А также создать, либо выбрать из имеющихся, Заказчика и Исполнителя.

Для создания статуса проекта перейдите в раздел Администрирования «Статусы проекта». Рисунок 5.13.

|                 | Главная                               | Центр администрирования          |                           | x |
|-----------------|---------------------------------------|----------------------------------|---------------------------|---|
| 2               | Личный кабинет                        | Управление пользователями        |                           |   |
|                 | Мои проекты                           | Участники проектной деятельности | 😁 Замещения               |   |
|                 | Мои задачи<br>Мои вехи                | 🗑 Проектные роли                 |                           |   |
|                 | Мои риски                             | 😫 Ресурсы                        |                           |   |
| ₩               | Замещения<br>Реестр проектов          | 😝 Оргединицы                     |                           |   |
|                 | Центр отчетов                         | Управление полномочиями          |                           |   |
| / <b>₽</b><br>★ | Центр документов<br>Администрирование | 💓 Пользователи                   | 🗑 Категории               |   |
|                 |                                       | е Роли                           | 😁 Категории типов         |   |
|                 |                                       | 🗑 Классы                         | 😁 Наборы полномочий       |   |
|                 |                                       | 😝 Операции                       |                           |   |
|                 |                                       | Настройка проектов               |                           |   |
|                 |                                       | Возврат извлеченных проектов     | 🔳 Тип проекта             |   |
|                 |                                       | 🔳 Задачи                         | Статус проекта            |   |
|                 |                                       | Источники финансирования         | 🔳 Тип задачи              |   |
|                 |                                       | 📕 Период                         | 🔳 Шаблоны проектов        |   |
|                 |                                       |                                  | Настройки версионирования |   |

Рисунок 5.13. Переход в раздел «Статус проекта».

Для создания нового статуса, нажмите «Создать» на форме «Статусы проекта». Рисунок 5.14.

| Статусы проекта             |                                                 |          |  |  |  |  |  |  |
|-----------------------------|-------------------------------------------------|----------|--|--|--|--|--|--|
| 🔲 Показывать неакт          | уальные                                         |          |  |  |  |  |  |  |
| ◊ 🖻 🔟▼                      | <sup>k</sup> ≱▼ 𝒴 𝒴 𝒴 𝔤 𝔤 𝔤 𝔤 𝔤 𝔤 𝔤 𝔤 𝔤 𝔤 𝔤 𝔤 𝔤 | дать     |  |  |  |  |  |  |
| © ₪ €                       | Наименование                                    | Описание |  |  |  |  |  |  |
|                             | Статус                                          |          |  |  |  |  |  |  |
| ← → Результаты 1 – 2 из 2 1 |                                                 |          |  |  |  |  |  |  |

Рисунок 5.14. Создание статуса проекта.

После чего откроется окно «Статус проекта». Во вкладке «общее» обязательно к заполнению только поле «Наименование». Рисунок 5.15. Во вкладке «Стадии» необходимо указать все стадии, которые может принимать проект с создаваемым статусом. Рисунок 5.16.

| Статус проекта | татус проекта |  |  |  |  |
|----------------|---------------|--|--|--|--|
| Общее Стадии   |               |  |  |  |  |
| Наименование   | Инициирован   |  |  |  |  |
| Описание       |               |  |  |  |  |
| Код            |               |  |  |  |  |
| Актуально      | •             |  |  |  |  |
|                |               |  |  |  |  |

Рисунок 5.15. Форма «Статус проекта».

| Статус проекта |       |              |          |                 |     |           |          |  |
|----------------|-------|--------------|----------|-----------------|-----|-----------|----------|--|
|                | Общее | Стадии       |          |                 |     |           |          |  |
|                | +-    |              |          |                 |     |           |          |  |
|                |       | Наименование | Описание | По<br>умолчанию | Код | Актуально | <b>^</b> |  |
|                | -     | Регистрация  |          |                 | 2   |           |          |  |
|                | -     | Инициация    |          |                 | 1   |           | -        |  |
|                | 4     |              |          |                 |     |           |          |  |

Рисунок 5.16. Заполнение стадий для статуса проекта.

После заполнения всех необходимых полей нажмите на кнопку «Сохранить и закрыть».

Далее рассмотрим создание «Заказчика» и «Исполнителя».

Перейдите в раздел администрирования «Оргединицы». Рисунок 5.17.

|    | Главная           | Центр администрирования            |
|----|-------------------|------------------------------------|
|    | Личный кабинет    | Управление пользователями          |
|    | Мои проекты       | 😁 Участники проектной деятельности |
|    | Мои задачи        |                                    |
|    | Мои вехи          | 😁 Проектные роли                   |
|    | Мои риски         | У Ресурсы                          |
|    | Замещения         |                                    |
|    | Реестр проектов   | 😁 Оргединицы                       |
|    | Центр отчетов     | Управление полномочиями            |
| E. | Центр документов  |                                    |
| ×  | Администрирование |                                    |
|    |                   |                                    |

Рисунок 5.17. Раздел администрирования «Оргединицы».

После перехода на страницу «Оргединицы», нажмите на кнопку «Создать». Рисунок 5.18.

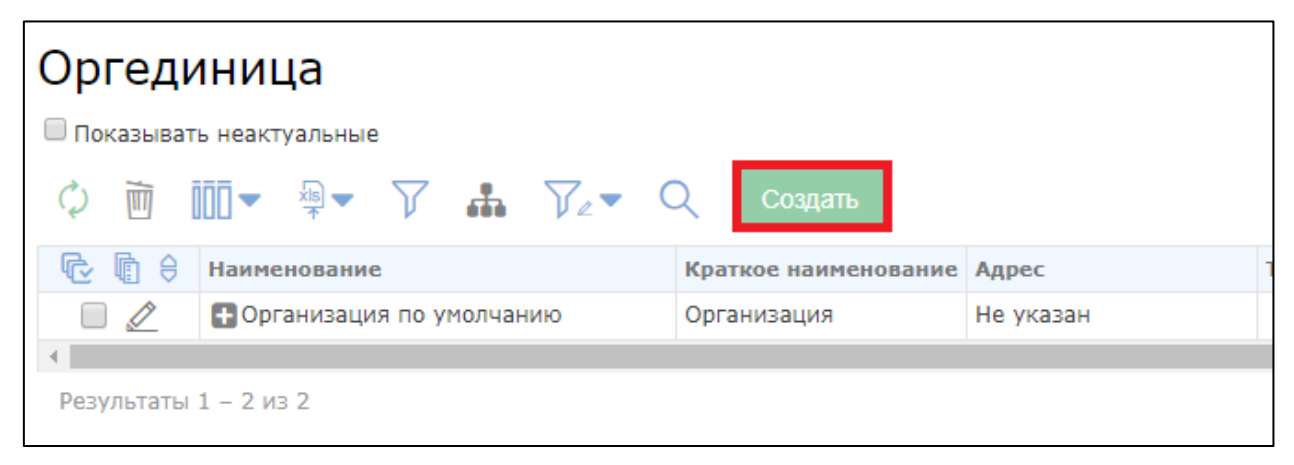

Рисунок 5.18. Форма «Оргединица».

В открывшемся окне, необходимо заполнить нужные поля и нажать «Сохранить и закрыть». Рисунок 5.19.

| Оргединица                               |                                   |   | 9 | × |
|------------------------------------------|-----------------------------------|---|---|---|
| Наименование                             | ООО Организация для инструкции    | ] |   |   |
| Краткое наименование                     | ООО Инструкция                    | ] |   |   |
| Адрес                                    | Пермь, ул.Петропавловская, д.113. | ] |   |   |
| E-mail                                   | 123@yandex.ru                     | ] |   |   |
| Телефон                                  | +79987654321                      | ] |   |   |
| Описание                                 |                                   | ] |   |   |
| Руководитель                             | Иванов Иван Иванович              | ] |   |   |
| Ответственный за проектное<br>управление | Иванов Иван Иванович              | ] |   |   |
| Вышестоящая оргединица                   | Организация по умолчанию          | ] |   |   |
| Актуально                                |                                   |   |   |   |

Рисунок 5.19. Форма создания «Оргединцы».

После заполнения всех полей на вкладке «Основные сведения», нажмите на кнопку «Сохранить».

Перейдите в блок проекта «Основные сведения». Рисунок 5.20. Заполните все необходимые поля. Строки: Статус проекта, Заказчик и Исполнитель заполняются согласно данным, снесённым через Администрирование.

| ≣           | Навигация         | Система управлени               | я проектами           | PM-test-ap   1 Иванов I | Иван Иванов | ич 🗸 |   |
|-------------|-------------------|---------------------------------|-----------------------|-------------------------|-------------|------|---|
| <b>T</b> \$ | Проект            | Проект: 6 Проект для инструкции | 4                     |                         |             |      |   |
|             | Основные сведения | Основные сведе                  | ния                   |                         | Вернуть     |      | : |
|             | Цели и задачи     |                                 |                       |                         |             |      |   |
|             | Участники         | Номер                           | 6                     |                         |             |      |   |
|             | Календарный план  | U                               |                       |                         |             |      |   |
|             | Финансирование    | Наименование                    | проект для инструкции |                         |             |      |   |
|             | Показатели        | Тип проекта                     | Проект                | ···· X                  |             |      |   |
|             | Риски             | Дата инициации                  | 10.11.2017            |                         |             |      |   |
|             | Документы         | Дата начала                     | 10.11.2017            |                         |             |      |   |
|             | Процессы          | Дата окончания                  | <b>#</b>              |                         |             |      |   |
| ~           | _                 | Руководитель проекта            | Иванов Иван Иванович  | ••• ×                   |             |      |   |
|             | Главная           | Статус проекта                  | Инициирован           | ···· ×                  |             |      |   |
| <b>—</b>    | Личный кабинет    | Шаблон                          |                       |                         |             |      |   |
|             | Мои проекты       |                                 |                       |                         |             |      |   |
|             | Мои задачи        | Стадия                          |                       | ••• ×                   |             |      |   |
|             | Мои вехи          | Заказчик                        |                       | ×*                      |             |      |   |
|             | Мои риски         | Исполнитель                     |                       | ···· × *                |             |      |   |
|             | Замещения         |                                 |                       |                         |             |      |   |
| -           | Реестр проектов   |                                 |                       |                         |             |      |   |
|             | Центр отчетов     |                                 |                       |                         |             |      |   |
|             | Центр документов  |                                 |                       |                         |             |      |   |
| ×           | Администрирование |                                 |                       |                         |             |      |   |
|             |                   |                                 |                       |                         |             |      |   |
|             |                   |                                 |                       |                         |             |      |   |

Рисунок 5.20. Заполнение блока «Основные сведения»

Перейдём к следующему разделу «Цели и задачи».

| <b>T</b> . | Проект            | Проект: 6 Проект для инструкции |   |          |           |   |     |         |
|------------|-------------------|---------------------------------|---|----------|-----------|---|-----|---------|
|            | Основные сведения | Цели и задачи                   |   |          | Вернуть 😐 | P |     | :       |
|            | Цели и задачи     |                                 |   |          |           |   |     |         |
|            | Участники         |                                 |   |          |           |   |     |         |
|            | Календарный план  | Цели                            |   |          |           |   |     |         |
|            | Финансирование    | $+ - \wedge \checkmark$         |   |          |           |   |     |         |
|            | Показатели        |                                 | # | Описание |           |   |     | ь.<br># |
|            | Риски             | 4                               |   |          |           |   | •   |         |
|            | Документы         | Задачи                          |   |          |           |   |     |         |
|            | Процессы          | +-~~                            |   |          |           |   |     |         |
|            |                   |                                 | # | Описание |           |   |     | •       |
| 俞          | Главная           | 4                               |   |          |           |   | 1 F |         |
|            | Личный кабинет    |                                 |   |          |           |   |     |         |

Рисунок 5.21. Цели и задачи.

Заполняем необходимые цели и задачи. После заполнения, нажимаем кнопку «Сохранить». Рисунок 5.22.

| Цели и задачи   |   |               | Вернуть | ×        |
|-----------------|---|---------------|---------|----------|
| Цели<br>+ — Л V |   |               |         |          |
|                 | # | Описание      |         | <b>^</b> |
|                 | 1 | первая цель   |         |          |
| -               | 2 | вторая цель   |         |          |
| 4               |   |               |         | •        |
| Задачи          |   |               |         |          |
| +-~~            |   |               |         |          |
|                 | # | Описание      |         |          |
| -               | 1 | Первая задача |         |          |
|                 | 2 | Вторая задача |         | -        |
| 4               |   |               |         | •        |

Рисунок 5.22. Создание целей и задач.

Для заполнения следующего раздела «Участники» необходимо заполнить Роли участников проектной деятельности. Роли относятся к двум категориям «Заинтересованные стороны» и «Рабочая группа» Для заполнения ролей перейдите в раздел Администрирования «Проектные роли». Рисунок 5.23.

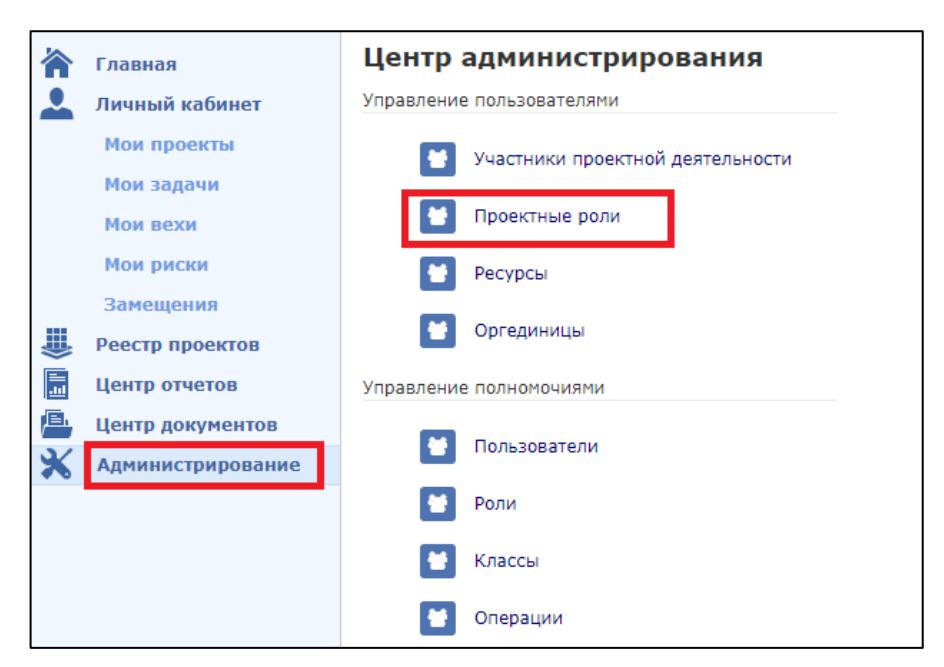

Рисунок 5.23. Проектные роли.

После перехода в раздел «Проектные роли», нажмите кнопку «Создать». Рисунок 5.24.

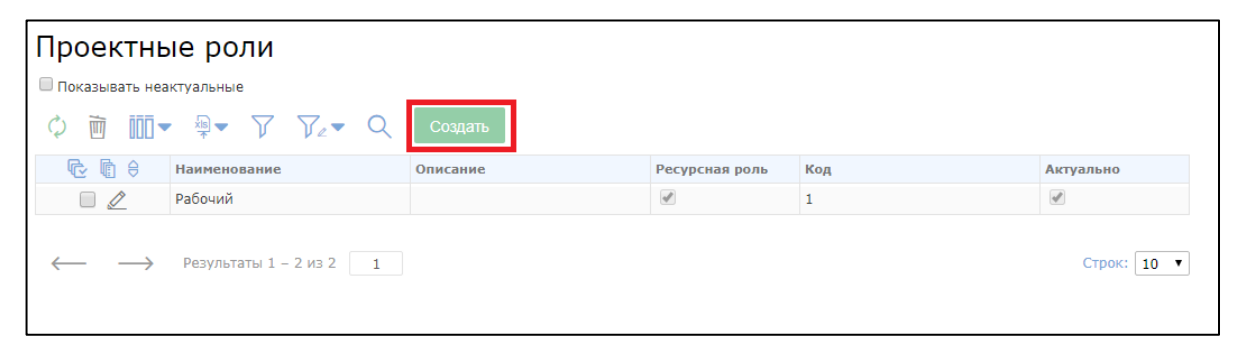

Рисунок 5.24. Создание «проектной роли».

Заполняем все необходимые поля для «Заинтересованной стороны» и нажимаем «Сохранить и закрыть». Рисунок 5.25.

| Проектная роль |             | P | 0=<br>0= | × |
|----------------|-------------|---|----------|---|
| Наименование   | Исполнитель |   |          |   |
| Описание       |             |   |          |   |
| Ресурсная роль |             |   |          |   |
| Код            |             |   |          |   |
| Актуально      | 8           |   |          |   |

Рисунок 5.25. Форма создания проектной роли.

Для заполнения ролей для «Рабочей группы» необходимо заполнить «Проектную роль», для этого также перейдите в раздел Администрирования «Проектные роли» Рисунок 5.23, нажмите «Создать» Рисунок 5.24, заполните необходимые поля и нажмите галочку напротив поля «Ресурсная роль». Рисунок 5.26.

| Проектная роль |         |  |  |  |  |  |  |
|----------------|---------|--|--|--|--|--|--|
| Наименование   | Рабочий |  |  |  |  |  |  |
| Описание       |         |  |  |  |  |  |  |
| Ресурсная роль |         |  |  |  |  |  |  |
| Код            | 1       |  |  |  |  |  |  |
| Актуально      |         |  |  |  |  |  |  |

Рисунок 5.26. Создание «Проектной роли» для «Рабочей группы».

После создания всех необходимых ролей, перейдите в раздел «Участники». Рисунок 5.27.

| <b>.</b> | Проект            | Проект: 6 П  | роект для инструкции  |              |            |           |              |         |  |    |  |
|----------|-------------------|--------------|-----------------------|--------------|------------|-----------|--------------|---------|--|----|--|
|          | Основные сведения | Участн       | ики проекта           |              |            |           |              | Вернуть |  | D. |  |
|          | Цели и задачи     |              |                       |              |            |           |              |         |  |    |  |
|          | Участники         | Заинтересов  | нтересованные стороны |              |            |           |              |         |  |    |  |
|          | Календарный план  | +-^\         |                       |              |            |           |              |         |  |    |  |
|          | Финансирование    |              | Роль                  | Наименование | Орган влас | ти        | Руководитель | ÷       |  |    |  |
|          | Показатели        | 4            |                       |              |            |           |              | - F     |  |    |  |
|          | Риски             | Рабочая груг | па                    |              |            |           |              |         |  |    |  |
|          | Документы         | +-^\         |                       |              |            |           |              |         |  |    |  |
|          | Процессы          |              | Проектная роль        | ФИО          |            | Должность | Орган власти | ÷       |  |    |  |
|          |                   |              |                       |              |            |           |              | •       |  |    |  |

Рисунок 5.27. «Участники проекта».

Для добавления новой заинтересованной стороны необходимо нажать на <sup>(±)</sup>, далее выбрать «Роль». Рисунок 5.28.

| Участники проекта        |              |              |              | Вернуть  | P | x |
|--------------------------|--------------|--------------|--------------|----------|---|---|
| Заинтересованные стороны |              |              |              |          |   |   |
| Роль                     | Наименование | Орган власти | Руководитель | <b>^</b> |   |   |
| * *                      | *            | ····×        | *            | <b>•</b> |   |   |
| 4                        |              |              |              | •        |   |   |
| Рабочая группа           |              |              |              |          |   |   |
|                          |              |              |              |          |   |   |
| Проектная роль           | ФИО          | Должность    | Орган власти | ÷        |   |   |
| 4                        |              |              |              | •        |   |   |

Рисунок 5.28. Заполнение «Заинтересованных лиц».

Аналогично заполняется Проектная роль в разделе «Рабочая группа».

После заполнения всех полей, необходимо нажать на кнопку «Сохранить». Пример заполненного раздела «Участники проекта» представлен на Рисунок 5.29.

| Участн       | ики проекта    |                    |            |           |                         | Вернуть  | P | × |
|--------------|----------------|--------------------|------------|-----------|-------------------------|----------|---|---|
| Заинтересова | нные стороны   |                    |            |           |                         |          |   |   |
|              | Роль           | Наименование       | Орган влас | ти        | Руководитель            | -        |   |   |
| -            | Исполнитель 🔻  | Исполнитель        | Организац  | ия 😶 🗙    | Иванов Иван<br>Иванович | -        |   |   |
| •            |                |                    |            |           |                         | •        |   |   |
| Рабочая груп | па             |                    |            |           |                         |          |   |   |
| +-^~         |                |                    |            |           |                         |          |   |   |
|              | Проектная роль | ΦИΟ                |            | Должность | Орган власти            | <b>A</b> |   |   |
| -            | Рабочий 🔻      | Иванов Иван Иванов | вич 😶 🗙    |           | Организация             | *        |   |   |
| •            |                |                    |            |           |                         | •        |   |   |

Рисунок 5.29. Пример заполненного раздела «Участники проекта».

Перейдём к следующему разделу «Календарный план». Рисунок 5.30.

| <br>Проект        | Про | ект: 6                                     | Про | ект для и | нструкци | ии              |              |  |           |       |              |             |           |      |       | X |
|-------------------|-----|--------------------------------------------|-----|-----------|----------|-----------------|--------------|--|-----------|-------|--------------|-------------|-----------|------|-------|---|
| Основные сведения | Ка  | ле                                         | нда | арны      | й пл     | тан             |              |  |           |       |              |             |           | Beph | ить 😐 |   |
| Цели и задачи     |     |                                            |     |           |          |                 |              |  |           |       |              |             |           |      |       |   |
| Участники         | +   | 🖉 🏛 🗶 🥐 🧩 🗄 🗏 🖉 🗞 🕅 🗈 🛃 Календарный план 🔻 |     |           |          |                 |              |  |           | Год 🔻 | Соз,         | дать базовь | ій план 🔻 |      |       |   |
| Календарный план  |     | N₽                                         | Инд | СДР       | Назв     | ание задачи     | Начало       |  | Окончани  | e     | Длительность |             |           |      |       |   |
| Финансирование    |     |                                            |     |           |          |                 |              |  |           |       |              | янв         |           | фев  | мар   |   |
| Deupperenu        |     | 0                                          |     | 0         | Пр       | оект для инстру | к 10.11.2017 |  | 10.11.201 | 17    | 1 день       |             |           |      |       |   |
| Показатели        |     |                                            |     |           |          |                 |              |  |           |       |              |             |           |      |       |   |
| Риски             |     |                                            |     |           |          |                 |              |  |           |       |              |             |           |      |       |   |
| Документы         |     |                                            |     |           |          |                 |              |  |           |       |              |             |           |      |       |   |
| <b>Recuese</b>    |     |                                            |     |           |          |                 |              |  |           |       |              |             |           |      |       |   |
| процессы          |     |                                            |     |           |          |                 |              |  |           |       |              |             |           |      |       |   |

Рисунок 5.30. Календарный план.

Для добавления строки в календарный план необходимо нажать на первую строку. После этого, плюсик, выделенный в красный квадрат, станет активным, нужно нажать на него. Рисунок 5.31.

| Календарный план |    |     |     |                |                |        |      |   |         |      |   |   |        |     |        |               |
|------------------|----|-----|-----|----------------|----------------|--------|------|---|---------|------|---|---|--------|-----|--------|---------------|
| +                |    | ā   | ×   | e <sup>a</sup> | a <sup>R</sup> |        |      | Q | \$\$    | 4    | • | x | x      | ×   | Календ | царный план 🔻 |
|                  | N₽ | Инд | СДР | н              | азван          | ие зад | ачи  | ł | łачало  |      |   | 0 | кончан | ие  |        | Длительность  |
|                  | 0  |     | 0   |                | Прое           | ект на | тест |   | 17.11.2 | 2017 |   | 1 | 7.11.2 | 017 |        | 1 день        |
|                  |    |     |     |                |                |        |      |   |         |      |   |   |        |     |        |               |

Рисунок 5.31. Создание новой строки в календарном плане.

Для редактирования появившейся строки следует нажать на значок «карандаш». Рисунок 5.32.

| Ка | лен                                  | ιда | арнь | ый | пла             | ан      |      |        |         |      |   |           |         |      |              |        |
|----|--------------------------------------|-----|------|----|-----------------|---------|------|--------|---------|------|---|-----------|---------|------|--------------|--------|
| +  | + 🖍 🛍 🗙 🥐 🏝 🖾 🖾 🗞 Календарный план 🔻 |     |      |    |                 |         |      |        |         |      |   |           |         |      |              |        |
|    | Nº                                   | Инд | СДР  | н  | Название задачи |         |      | Начало |         |      | 0 | Окончание |         |      | Длительность |        |
|    | 0                                    |     | 0    |    | и Про           | ект на  | тест |        | 17.11.  | 2017 |   | 1         | 17.11.  | 2017 |              | 1 день |
|    | 1                                    |     | 1    |    | Но              | вая за, | дача |        | 17.11.2 | 2017 |   | 1         | 17.11.2 | 2017 |              | 1 день |
|    |                                      |     |      |    |                 |         |      |        |         |      |   |           |         |      |              |        |

Рисунок 5.32. Редактирование точки в календарном плане.

В открывшемся окне заполните все необходимые поля. Рисунок 5.33.

| Сведения о задаче       |                                                            |       |
|-------------------------|------------------------------------------------------------|-------|
| Номер 1                 |                                                            | 🖳 🔛 🔀 |
| СДР 1                   |                                                            |       |
| Название Но             | вая задача                                                 |       |
| Bexa 📄                  |                                                            |       |
| Тип задачи              | X                                                          |       |
| Приоритет 0             |                                                            |       |
| Планирование вручную    |                                                            |       |
| Статус                  |                                                            |       |
| Планирование Ресурсы    | Дополнительно Предшественники Документы Заметки Исполнение |       |
| Начал                   | 0 17.11.2017                                               |       |
| Окончани                | e 17.11.2017                                               |       |
| % завершени             | я [О                                                       |       |
| Длительност             | ъ 1                                                        |       |
| Базовое начал           | o ##                                                       |       |
| Базовое окончани        | e m                                                        |       |
| Базовая длительност     | Ъ                                                          |       |
| Оставшаяся длительност  | ъ                                                          |       |
| Фактическая длительност | ъ                                                          |       |
| Фактическое начал       | 0                                                          |       |

Рисунок 5.33. Форма редактирования.

После заполнения необходимых полей, нажмите на кнопку в правом верхнем углу «Сохранить» или «Сохранить и закрыть». Точка отредактирована. Рисунок 5.34.

| Кал                                                                     | Календарный план 🔤 |     |     |                 |            |            |              |              |  |  |  |  |  |
|-------------------------------------------------------------------------|--------------------|-----|-----|-----------------|------------|------------|--------------|--------------|--|--|--|--|--|
| + 🖍 🏛 🗶 🤘 🐇 🖾 🖾 🗞 🖓 🃭 🖹 🖹 🧏 Календарный план 🔻 Год 🔻 Создать базовый п. |                    |     |     |                 |            |            |              |              |  |  |  |  |  |
|                                                                         | Nº                 | Инд | СДР | Название задачи | Начало     | Окончание  | Длительность | % завершения |  |  |  |  |  |
|                                                                         | 0                  |     | 0   | Проект на тест  | 01.11.2017 | 01.11.2017 | 0 дн         | 0            |  |  |  |  |  |
|                                                                         | 1                  | 0   | 1   | Задача первая   | 01.11.2017 | 01.11.2017 | 0 дн         | 0            |  |  |  |  |  |
|                                                                         |                    |     |     |                 |            |            |              |              |  |  |  |  |  |

Рисунок 5.34. Отредактированная точка календарного плана.

После добавления нужного количества строк в календарный план, нужно нажать в правом верхнем углу на кнопку «Сохранить».

Для работы с разделом «Финансирование» необходимо заполнить «Источники финансирования». Для этого перейдите в раздел Администрирования «Источники финансирования». Рисунок 5.35.

| Главная                               | Центр администрирования                                                                                                    |
|---------------------------------------|----------------------------------------------------------------------------------------------------|
| Личный кабинет                        | Управление пользователями                                                                                                    |
| Мои проекты                           | 👻 Участники проектной деятельности                                                                                                    |
| Мои вехи                              | 👹 Проектные роли                                                                                                    |
| Мои риски                             | 😝 Ресурсы                                                                                                    |
| Замещения<br>Реестр проектов          | 😁 Оргединицы                                                                                                    |
| Центр отчетов                         | Управление полномочиями                                                                                                    |
| Центр документов<br>Администрирование | 🝯 Пользователи                                                                                                    |
|                                       | 😁 Роли                                                                                                    |
|                                       | 🝯 Классы                                                                                                    |
|                                       | 🝯 Операции                                                                                                    |
|                                       | Настройка проектов                                                                                                    |
|                                       | Возврат извлеченных проектов                                                                                                    |
|                                       | Задачи                                                                                                    |
|                                       | Источники финансирования                                                                                                    |
|                                       | 🔳 Период                                                                                                    |
|                                       | Главная<br>Личный кабинет<br>Мои проекты<br>Мои задачи<br>Мои вехи<br>Мои риски<br>Замещения<br>Реестр проектов<br>Центр отчетов<br>Центр документов |

Рисунок 5.35. Раздел администрирования «Источники финансирования».

В открывшемся окне, нажмите кнопку «Создать». Рисунок 5.36.

| Источники финансирования                                                         |  |  |  |  |  |  |  |  |  |  |  |
|----------------------------------------------------------------------------------|--|--|--|--|--|--|--|--|--|--|--|
| Показывать неактуальные                                                          |  |  |  |  |  |  |  |  |  |  |  |
| Ф 🛅 ІІІІ ▼ 🦞 ▼ 📝 🚠 🏹 ▼ Q Создать                                                 |  |  |  |  |  |  |  |  |  |  |  |
| 🕞 💼 🖯 Наименование Краткое наименование Описание Код Актуально Создание Создание |  |  |  |  |  |  |  |  |  |  |  |
|                                                                                  |  |  |  |  |  |  |  |  |  |  |  |

Рисунок 5.36. Создание источника финансирования.

В новой форме заполните все необходимые поля и нажмите «Сохранить и закрыть». Рисунок 5.37.

| Источник финан       | сирования                         |  |
|----------------------|-----------------------------------|--|
| Наименование         | Первый источник финансирования    |  |
| Краткое наименование | 1 ист.фин                         |  |
| Описание             | описание источника финансирования |  |
| Код                  | 1                                 |  |
| Актуально            |                                   |  |
| Иерархия             | 1                                 |  |

Рисунок 5.37. Форма создания источника финансирования.

Перейдите в раздел проекта «Финансирование». Рисунок 5.38.

| <b>1</b> | Проект                             | Проект: 6 Проект для инс | трукции                 |          |        |      |         |     |
|----------|------------------------------------|--------------------------|-------------------------|----------|--------|------|---------|-----|
|          | Основные сведения<br>Цели и задачи | Финансирова              | ние                     |          |        |      | Вернуть |     |
|          | Участники<br>Календарный план      |                          |                         |          |        |      |         |     |
|          | Финансирование                     | Nº                       | Источник финансирования | Описание | Период | План | Факт    | * * |
|          | Показатели<br>Риски                |                          |                         |          |        |      |         |     |
|          | Документы                          |                          |                         |          |        |      |         |     |
|          | Процессы                           |                          |                         |          |        |      |         |     |

Рисунок 5.38. Финансирование.

После добавления необходимого количество строк и их заполнения, нажмите на кнопку «Сохранить». Рисунок 5.39.

| Финансирование |    |                         |          |        |      |      |          |  |  |  |  |
|----------------|----|-------------------------|----------|--------|------|------|----------|--|--|--|--|
| +-~~           | ~  |                         |          |        |      |      |          |  |  |  |  |
|                | Nº | Источник финансирования | Описание | Период | План | Факт | <b>_</b> |  |  |  |  |
| * = -          | 1  | Первый источник финан   | описание | 2017   | 500  | 100  | ].       |  |  |  |  |
| •              |    |                         |          |        |      |      |          |  |  |  |  |

Рисунок 5.39. Сохранение источников финансирования.

Для работы со следующим разделом проекта «Показатели». Необходимо создать показатели и единицы измерения этих показателей.

Перейдите в раздел Администрирования «Показатели». Рисунок 5.40.

|    | Главная                      | Центр администрирования            |
|----|------------------------------|------------------------------------|
|    | Личный кабинет               | Управление пользователями          |
|    | Мои проекты                  | 🞽 Участники проектной деятельности |
|    | Мои вехи                     | 😫 Проектные роли                   |
|    | Мои риски                    | 😁 Ресурсы                          |
| ₩  | Замещения<br>Реестр проектов | 😁 Оргединицы                       |
|    | Центр отчетов                | Управление полномочиями            |
| E. | Центр документов             |                                    |
| ×  | Администрирование            | Пользователи                       |
|    |                              | 😁 Роли                             |
|    |                              | 🞽 Классы                           |
|    |                              | 😸 Операции                         |
|    |                              | Настройка проектов                 |
|    |                              | Возврат извлеченных проектов       |
|    |                              | 🔳 Задачи                           |
|    |                              | В Источники финансирования         |
|    |                              | Период                             |
|    |                              |                                    |
|    |                              | Справочники                        |
|    |                              |                                    |
|    |                              | Показатели                         |

Рисунок 5.40. Раздел администрирования «Показатели».

Далее нажмите на кнопку «Создать». Рисунок 5.41.

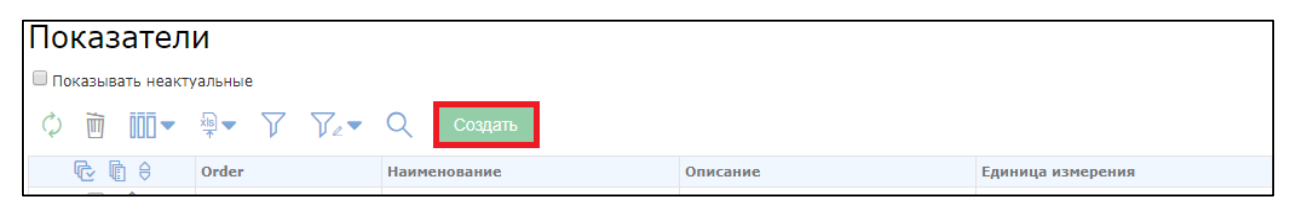

Рисунок 5.41. Создание нового показателя.

При нажатии кнопки создать, откроется новое окно, в котором необходимо заполнить поля и нажать «Сохранить и закрыть». Рисунок 5.42. После создания нужного числа показателей, перейдите в раздел Администрирования «Единцы измерения». Рисунок 5.43.

|                        |                                                              | ×     |
|------------------------|--------------------------------------------------------------|-------|
| аименование показателя |                                                              |       |
| писание показателя     |                                                              |       |
|                        |                                                              |       |
| т                      |                                                              |       |
| 23                     |                                                              |       |
|                        |                                                              |       |
| 2<br>7                 | иименование показателя<br>писание показателя<br>г<br>З ••• Х | № № € |

Рисунок 5.42. Форма создания показателя.

| 冷             | Главная                               | Центр администрирования          |
|---------------|---------------------------------------|----------------------------------|
| 2             | Личный кабинет                        | Управление пользователями        |
|               | Мои проекты                           | Участники проектной деятельности |
|               | Мои задачи                            |                                  |
|               | Мои вехи                              | 😁 Проектные роли                 |
|               | Мои риски                             | Ресурсы                          |
|               | Замещения                             |                                  |
| ₩             | Реестр проектов                       | Оргединицы                       |
|               | Центр отчетов                         | Управление полномочиями          |
| <u>₽</u><br>× | Центр документов<br>Администрирование | 🗑 Пользователи                   |
|               |                                       | 😁 Роли                           |
|               |                                       | 🚼 Классы                         |
|               |                                       | 🚼 Операции                       |
|               |                                       | Настройка проектов               |
|               |                                       | Возврат извлеченных проектов     |
|               |                                       | 🔳 Задачи                         |
|               |                                       | Источники финансирования         |
|               |                                       | 🔳 Период                         |
|               |                                       |                                  |
|               |                                       | Справочники                      |
|               |                                       | ⊨ Показатели                     |
|               |                                       | Е Единицы измерения              |

Рисунок 5.43. Раздел администрирования «Единицы измерения».

После перехода в раздел «Единицы измерения», нажмите на кнопку «Создать». Рисунок 5.44.

| Единицы измерения        |                      |     |           |
|--------------------------|----------------------|-----|-----------|
| Показывать неактуальные  |                      |     |           |
| ¢ m m ▼ ₽ ▼ 7 7₂ ▼ Q cos | дать                 |     |           |
| 🔂 🗓 🖯 Наименование       | Краткое наименование | Код | Актуально |

После заполнения всех необходимых полей в разделе «Единицы измерения» нажмите сохранить и зарыть. Рисунок 5.45.

| Единица измерен      | ния       | P | X |
|----------------------|-----------|---|---|
| Наименование         | Килограмм |   |   |
| Краткое наименование | кг        |   |   |
| Код                  | 2         |   |   |
| Актуально            | •         |   |   |
|                      |           |   |   |

Рисунок 5.45. Форма создания единицы измерения.

Далее перейдите к следующему разделу проекта. Для создания нового показателя нажмите на знак «плюс». Рисунок 5.46.

| T¥ | Проект            | Проект: 7 | Проект на тест |    |         |        |                   |         |        |
|----|-------------------|-----------|----------------|----|---------|--------|-------------------|---------|--------|
|    | Основные сведения | Показ     | атели          |    |         |        |                   | Вернуть |        |
|    | Цели и задачи     |           |                |    |         |        |                   |         |        |
|    | Участники         |           |                |    |         |        |                   |         |        |
|    | Календарный план  |           | ~              |    |         |        |                   |         |        |
|    | Финансирование    |           | Показатель     | Оп | писание | Период | Единица измерения |         | План 📮 |
|    | Показатели        | 4         |                |    |         |        |                   |         | Þ      |
|    | Риски             |           |                |    |         |        |                   |         |        |
|    | Пониманти         |           |                |    |         |        |                   |         |        |
|    | документы         |           |                |    |         |        |                   |         |        |
|    | Процессы          |           |                |    |         |        |                   |         |        |

Рисунок 5.46. Показатели.

Теперь вы можете выбрать в полях «Показатель» и «Единицы измерения» данные, добавленные через раздел администрирования. Рисунок 5.47.

| Показ   | атели                 |          |        |                   | Вернуть |        |
|---------|-----------------------|----------|--------|-------------------|---------|--------|
| +       |                       |          |        |                   |         |        |
|         | Показатель            | Описание | Период | Единица измерения |         | План 📤 |
| * 🗖 🖉 🖻 | Наименование показате | описание | 2017   | Килограмм         | •••×    | 1      |
| 4       |                       |          |        |                   |         | •      |
|         |                       |          |        |                   |         |        |

Рисунок 5.47. Заполнение раздела «Показатели».

После заполнения всех показателей, нажмите кнопку «Сохранить» в правом верхнем углу.

Перейдём в раздел «Риски». Для создания нового риска, нажмите «Плюс». Рисунок 5.48. Заполните все необходимые поля.

| <b>T</b> ¢ | Проект            | Проект: 6 П | роект для инструкции |          |           |                                                                                                    |           |                           |           |         |        |
|------------|-------------------|-------------|----------------------|----------|-----------|----------------------------------------------------------------------------------------------------|-----------|---------------------------|-----------|---------|--------|
|            | Основные сведения | Риски       |                      |          |           |                                                                                                    |           |                           |           | Верни   |        |
|            | Цели и задачи     |             |                      |          |           |                                                                                                    |           |                           |           | bopinj  |        |
|            | Участники         |             |                      |          |           |                                                                                                    |           |                           |           |         |        |
|            | Календарный план  |             |                      |          |           |                                                                                                    |           | -                         |           |         |        |
|            | Финансирование    |             | Наименование         | Описание | Состояние | Дата                                                                                                    | Дата      | Вероятності<br>возникнове | Оценочная | Влияние | Действ |
|            | Показатели        |             |                      |          |           | наступлени                                                                                                    | окончания | (%)                       | стоимоств |         | Снижен |
|            | Риски             |             |                      |          |           |                                                                                                    |           |                           |           |         |        |
|            | Документы         | * 🗖 🖉 🖻     | *                    |          | Актиі 🔻   | the second second second second second second second second second second second second second second second se | <b>#</b>  |                           |           |         |        |
|            | Процессы          |             |                      |          |           |                                                                                                    |           |                           |           |         |        |

Рисунок 5.48. Риски.

После заполнения, нажмите «Сохранить» в правом верхнем углу. Рисунок 5.49.

| Γ | Риски   |              |                  |           |                    |                   |                                  |                        | Верну   | /ть 📮 📍           |
|---|---------|--------------|------------------|-----------|--------------------|-------------------|----------------------------------|------------------------|---------|-------------------|
|   | +-^~    | 2            |                  |           |                    |                   |                                  |                        |         |                   |
|   |         | Наименование | Описание         | Состояние | Дата<br>наступлени | Дата<br>окончания | Вероятності<br>возникнове<br>(%) | Оценочная<br>стоимость | Влияние | Действі<br>снижен |
|   |         |              |                  |           |                    |                   |                                  |                        |         | действ            |
|   | * 🗆 🖉 🖻 | риск1        | описание риска : | Актин 🔻   | 01.11              | 01.11             | 8                                | 1                      | 5       |                   |
|   |         |              |                  |           |                    |                   |                                  |                        |         | -                 |
|   | 4       |              |                  |           |                    |                   |                                  |                        |         | •                 |

Рисунок 5.49. Пример заполнения одного из рисков.

Перейдём к разделу «Документы». После нажатия на кнопку «Загрузить», которая выделена в красный квадрат, откроется директория на вашем компьютере, в которой нужно выбрать файл, для прикрепления к текущему проекту. Рисунок 5.50.

| <b>.</b> | Проект            | Проект: 6 Проект для инструкции                  |         |
|----------|-------------------|--------------------------------------------------|---------|
|          | Основные сведения | Документы проекта                                | Вернуть |
|          | Цели и задачи     |                                                  |         |
|          | Участники         | 🔄 🕒 🕈 📕 Tecr01/                                  |         |
|          | Календарный план  | 🗌 Имя ^ Дата изменения Автор Размер              |         |
|          | Финансирование    | Документы по процесс 08.11.2017 12:57:11 admin   |         |
|          | Показатели        | ] Документы по процесс 08.11.2017 12:57:11 admin |         |
|          | Риски             |                                                  |         |
|          | Документы         |                                                  |         |
|          | Процессы          |                                                  |         |

Рисунок 5.50. Документы.

Далее откроется окно загрузки файла. Необходимо нажать кнопку «Загрузить». Рисунок 5.51.

| Окно загрузки  |             |        | x         |
|----------------|-------------|--------|-----------|
| L_C787.tmp.PNG | 0.0KB\3.0KB |        | ×         |
|                |             | Отмена | Загрузить |

После загрузки файла, нажмите кнопку «Закрыть». Файл добавлен в раздел «Документы». Рисунок 5.52.

|   | т 🔄 Э ↑ 🖡 Тест01/ |                      |                     | - 6 B C . |         |  |  |
|---|-------------------|----------------------|---------------------|-----------|---------|--|--|
| C |                   | Имя 🔨                | Дата изменения      | Автор     | Размер  |  |  |
|   |                   | Документы по процесс | 08.11.2017 12:57:11 | admin     |         |  |  |
|   | 1                 | Документы по процесс | 08.11.2017 12:57:11 | admin     |         |  |  |
|   | P                 | L_C787.tmp.PNG       | 17.11.2017 15:26:49 | admin     | 2.97 KB |  |  |
|   |                   |                      |                     |           |         |  |  |

Рисунок 5.52. Файл добавлен к текущему проекту.

Все необходимые разделы проекта заполнены.